## ◇ 他のパソコンにデータを引き継ぎたい。

「会計の担当者が交代になった」、「新しいパソコンを買った」など、「会計係さん7」を別のパソコンに移動する手順を ご説明いたします。

| パソコン          | 手順 | 操作概要                                             | 説明                                                                                                    |
|---------------|----|--------------------------------------------------|----------------------------------------------------------------------------------------------------|
|               | 1  | データのバックアップ                                       | 「会計係さん7 (セブン)」のデータのバックアップをします。                                                                                                    |
|               | 2  | バックアップデータを<br>USBメモリヘコピー                         | <ul><li>バックアップで作成したデータを今お使いのパソコン(A)からU</li><li>SBメモリに移してパソコンから取り外します。</li></ul>                                                           |
| 今お使いの<br>パソコン |    |                                                  | ちなみにバックアップデータのファイル名は、<br>「会計係さんバックアップデータ_20210323. kbk」<br>数字部分は日付ですが、このような名前です。<br>バックアップ時に特に指定を変えなければパソコン (PC)の<br>「ドキュメント」フォルダに入っています。 |
|               |    |                                                  | ※USBメモリ以外でも、SDカードや外付けのハードディスクな<br>ど、データを移し替えられるものであれば何でも構いませんが、以<br>降は便宜上USBメモリで説明します。                                                    |
| 移し先の<br>パソコン  | 3  | 「会計係さん7」の<br>インストール                              | 移し先のパソコンに「会計係さん7」CDからインストールします。<br>(参照)ユーザーズマニュアル (インストール編)                                                                               |
|               | 4  | USBメモリのセット                                       | 手順1~2でバックアップしたデータを入れたUSBメモリを移し<br>先のパソコンにセットします。                                                                                          |
|               | 5  | データ復元アプリ                                         | 「すべてのプログラム または すべてのアプリ」から<br>「会計係さん7」の「 <b>会計係さん7 データ復元</b> 」を選択します。                                                                      |
|               |    |                                                  | Windows 左下「スタート」から、アプリケーション一覧のアルファ<br>ベット順の次、あいうえお順の「か」行の「会計係さん7」グルー<br>プの中にあります。                                                         |
|               | 6  | <ol> <li>データ復元の画面</li> </ol>                     | <sup>7-900</sup> Weil030<br>Gが起動します(右図)。                                                                                                  |
|               |    | <ol> <li>参照 ボタンで、<br/>USBメモリ内の<br/>す。</li> </ol> | Oバックアップデータを指定しま                                                                                                    |
|               |    | ③ <u>実行</u> ボタンを打<br>「データの復元」<br>にバックアップ時        | Pすと、<br>が実行され、移し先のパソコン<br>Fのデータが取り込まれます。                                                                                                  |
|               | 7  | 動作の確認                                            | データ復元後の移し先のパソコンで動作確認を行ってください。<br>会計選択に、いつもの会計名称(自治会などの名称)が表示されて<br>いることや、科目登録などでデータが引き継がれていることを確認<br>してください。                              |
| 今お使いの<br>パソコン | 8  | 「会計係さん7」の<br>アンインストール                            | 今お使いのパソコンから「会計係さん7」をアンインストール(ア<br>プリの削除)してください。<br>(参照)ユーザーズマニュアル(インストール編)裏面                                                              |